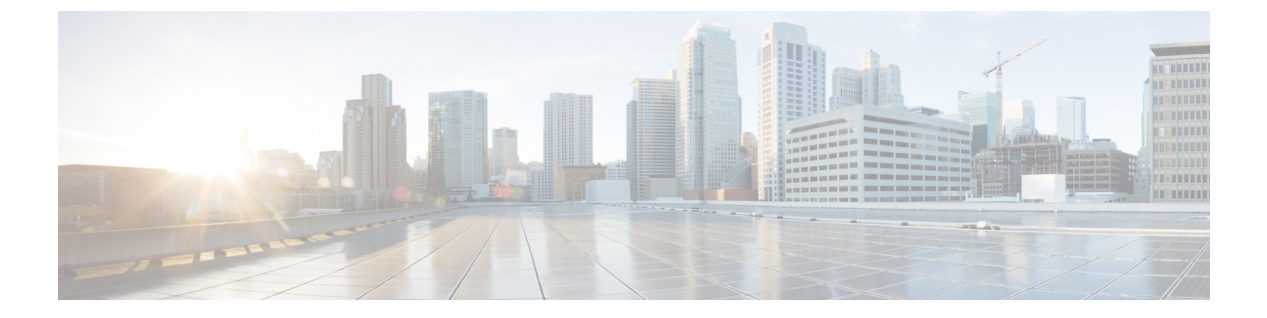

# QoS

- Quality of Service の設定  $(1 \sim i)$
- QoS のロール (10 ページ)
- QoS マッピングの設定 (14 ページ)
- Fastlane QoS  $(17 \sim ジ)$
- •メディアと EDCA (28 ページ)

# Quality of Service の設定

# QoS について

Quality of Service (QoS) とは、選択したネットワークトラフィックにさまざまなテクノロジー に渡る優れたサービスを提供する、ネットワークの機能を意味します。QoSの主要な目的は、 専用の帯域幅の確保、ジッタおよび遅延の制御(ある種のリアルタイムトラフィックや対話型 トラフィックで必要)、および損失特性の改善などを優先的に処理することです。

コントローラでは次の4つの QoS レベルがサポートされています。

- ・Platinum/音声:無線を介して転送される音声のために高品質のサービスを保証します。
- Gold/ビデオ:高品質のビデオアプリケーションをサポートします。
- Silver/ベストエフォート: クライアント用に通常の帯域幅をサポートします。これがデ フォルト設定です。
- ・Bronze/バックグラウンド:ゲストサービス用に最低帯域幅を提供します。

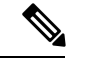

(注) VoIP クライアントは「Platinum」に設定する必要があります。

QoS プロファイルを使用して各 QoS レベルの帯域幅を設定してから、そのプロファイルを WLAN に適用できます。プロファイル設定は、その WLAN にアソシエートされたクライアン トに組み込まれます。また、QoS ロールを作成して、通常ユーザとゲスト ユーザに異なる帯 域幅レベルを指定できます。QoS プロファイルと QoS ロールを設定するには、この項の手順 に従ってください。QoS プロファイルを WLAN に割り当てるときは、ユニキャストおよびマ ルチキャスト トラフィックに対して最大およびデフォルトの QoS レベルを定義することもで きます。

ワイヤレス レート制限は、アップストリームおよびダウンストリーム トラフィックの両方に 定義できます。レート制限は SSID ごとに定義するか、または最大レート制限としてすべての クライアントに対して指定できます(あるいは両方を行えます)。これらのレート制限は個別 に設定できます。

# Quality of Service プロファイルの設定

Platinum、Gold、Silver、および Bronze QoS プロファイルを設定できます。

### QoS プロファイルの設定(GUI)

#### 手順

ステップ1 QoS プロファイルを設定できるように、802.11a および 802.11b/g ネットワークを無効にしま す。

> 無線ネットワークを無効にするには、[Wireless] > [802.11a/n/ac](または [802.11b/g/n]) > [Network]の順に選択し、[802.11a(または 802.11b/g) Network Status] チェックボックスをオフ にして、[Apply] をクリックします。

- ステップ2 [Wireless] > [QoS] > [Profiles] の順に選択して [QoS Profiles] ページを開きます。
- ステップ3 設定するプロファイルの名前をクリックして [Edit QoS Profile] ページを開きます。
- **ステップ4** [Description] テキスト ボックスの内容を変更して、プロファイルの説明を変更します。
- **ステップ5** 次の手順で、ユーザごとのデータレートを定義します。
  - a) [Average Data Rate] テキストボックスに Kbps 単位でレートを入力して、ユーザごとの TCP トラフィックの平均データレートを定義します。0の値は、選択した QoS プロファイルで 指定された値が有効であることを示します。
  - b) [Burst Data Rate] テキスト ボックスに Kbps 単位でレートを入力して、ユーザごとの TCP トラフィックのピーク データ レートを定義します。0 の値は、選択した QoS プロファイ ルで指定された値が有効であることを示します。
    - (注) バーストデータレートは平均データレート以上でなければなりません。それ以外の場合、QoSポリシーにより、ワイヤレスクライアントとのトラフィックがブロックされることがあります。

バーストデータレートを設定する前に平均データレートを設定してください。

c) [Average Real-Time Rate] テキスト ボックスに Kbps 単位でレートを入力して、ユーザごと の UDP トラフィックの平均リアルタイム レートを定義します。0 の値は、選択した QoS プロファイルで指定された値が有効であることを示します。

- (注) 平均リアルタイムレートがUDPトラフィック用に使用されているとき、平均デー タレートはTCPトラフィックの測定に使用されます。すべてのエントリに対し てキロビット/秒の単位で測定されます。平均データレートと平均リアルタイム レートは、TCPやUDPなどの上位層プロトコルに適用さているので、これらの 値は異なる場合があります。これらの異なるレートの値は帯域幅に影響を与えま せん。
- d) [Burst Real-Time Rate] テキスト ボックスに Kbps 単位でレートを入力して、ユーザごとの UDP トラフィックのピーク リアルタイム レートを定義します。0 の値は、選択した QoS プロファイルで指定された値が有効であることを示します。
  - (注) バーストリアルタイムレートは平均リアルタイムレート以上でなければなりません。それ以外の場合、QoSポリシーにより、ワイヤレスクライアントとのトラフィックがブロックされることがあります。
- **ステップ6** 次の手順で、SSID ごとのデータ レートを定義します。
  - a) [Average Data Rate] テキスト ボックスに Kbps 単位でレートを入力して、SSID ごとの TCP トラフィックの平均データレートを定義します。0の値は、選択した QoS プロファイルで 指定された値が有効であることを示します。
  - b) [Burst Data Rate] テキスト ボックスに Kbps 単位でレートを入力して、SSID ごとの TCP ト ラフィックのピーク データ レートを定義します。0 の値は、選択した QoS プロファイル で指定された値が有効であることを示します。
    - (注) バーストデータレートは平均データレート以上でなければなりません。それ以外の場合、QoSポリシーにより、WLANのトラフィックがブロックされることがあります。
  - c) [Average Real-Time Rate] テキスト ボックスに Kbps 単位でレートを入力して、SSID ごとの UDP トラフィックの平均リアルタイム レートを定義します。0 の値は、選択した QoS プ ロファイルで指定された値が有効であることを示します。
  - d) [Burst Real-Time Rate] テキスト ボックスに Kbps 単位でレートを入力して、SSID ごとの UDP トラフィックのピーク リアルタイム レートを定義します。0 の値は、選択した QoS プロファイルで指定された値が有効であることを示します。
    - (注) バーストリアルタイムレートは平均リアルタイムレート以上でなければなりません。それ以外の場合、QoSポリシーにより、WLANのトラフィックがブロックされることがあります。
- ステップ7 QoSプロファイルをWLANに割り当てる場合、ユニキャストおよびマルチキャストトラフィックに対する最大およびデフォルトの QoS レベルを定義します。
  - a) [Maximum Priority] ドロップダウン リストから、WLAN 内で AP から任意のステーション に送信される任意のデータ フレームに対する最大 QoS 優先度を選択します。

たとえば、ビデオ アプリケーションをターゲットにした「gold」という名前の QoS プロ ファイルでは、デフォルトで最大優先度が video に設定されます。

b) [Unicast Default Priority] ドロップダウンリストから、WLAN 内で AP から非 WMM ステー ションに送信されるユニキャスト データ フレームに対する QoS 優先度を選択します。

- c) [Multicast Default Priority] ドロップダウン リストから、WLAN 内で AP からステーション に送信されるマルチキャスト データ フレームに対する QoS 優先度を選択します。
  - (注) 混合 WLAN 内の非 WMM クライアントに対してデフォルトのユニキャスト優先
     度を使用することはできません。
- ステップ8 [Protocol Type] ドロップダウン リストから [802.1p] を選択し、[802.1p Tag] テキスト ボックス に最大優先値を入力して、このプロファイルに該当するパケットに関連付けられる優先タグの 最大値(0~7)を定義します。

タグが付けられるパケットには、CAPWAP データパケット(アクセスポイントとコントロー ラの間)や、コアネットワークに向けて送信されるパケットなどがあります。

- (注) 802.1p タギングが設定された QoS プロファイルが、コントローラ上のタグ付けなし のインターフェイスを使用する WLAN に割り当てられると、クライアントトラフィッ クがブロックされます。
- **ステップ9** [Apply] をクリックします。
- ステップ10 [Save Configuration] をクリックします。
- ステップ11 802.11 ネットワークを再度有効にします。

無線ネットワークを有効にするには、[Wireless]>[802.11a/n/ac]または[802.11b/g/n]>[Network] の順に選択し、[802.11a(または 802.11b/g) Network Status] チェックボックスをオンにして、 [Apply] をクリックします。

- ステップ12 [WLANs]を選択して、WLAN ID を選択し、それに新しい QoS プロファイルを適用します。
- ステップ13 [WLAN]>[Edit] ページで、[QoS]タブに移動し、[Quality of Service] ドロップダウンリストから [QoS Profile] タイプを選択します。QoS プロファイルは、WLAN 単位、無線単位、および AP ベース単位でコントローラに設定されたレート制限値を追加します。

たとえば、5 Mbps のアップストリーム レート制限が Silver タイプの QoS プロファイルに設定 されている場合は、Silver プロファイルが割り当てられたすべての WLAN でトラフィックがそ の WLAN を適用可能な無線単位および AP 単位で 5 Mbps (wlan ごとに 5 Mbps) に制限されま す。

- **ステップ14** [Apply] をクリックします。
- ステップ15 [Save Configuration] をクリックします。

### QoS プロファイルの設定(CLI)

#### 手順

ステップ1 次のコマンドを入力して、802.11a および 802.11b/g ネットワークを無効にし、QoS プロファイ ルを設定できるようにします。

config 802.11 {a | b} disable network

ステップ2 次のコマンドを入力して、プロファイルの説明を変更します。

**config qos description** {**bronze** | **silver** | **gold** | **platinum** } *description* 

**ステップ3** 次のコマンドを入力して、ユーザまたはSSIDごとのTCPトラフィックの平均データレートを 定義します。

config qos average-data-rate {bronze | silver | gold | platinum} {per-ssid | per-client} {downstream | upstream} *rate* 

- (注) rate パラメータには、0~512,000 Kbps(両端の値を含む)の値を入力できます。値
   0を指定すると、QoS プロファイルに対する帯域幅の制限は行われません。
- **ステップ4** このコマンドを入力して、ユーザまたは SSID ごとの TCP トラフィックのピーク データ レートを定義します。

config qos burst-data-rate {bronze | silver | gold | platinum} {per-ssid | per-client} {downstream | upstream} *rate* 

**ステップ5** 次のコマンドを入力して、ユーザまたは SSID ごとの UDP トラフィックの平均リアルタイム データ レートを定義します。

config qos average-realtime-rate {bronze | silver | gold | platinum} {per-ssid | per-client} {downstream | upstream} *rate* 

**ステップ6** このコマンドを入力して、ユーザまたは SSID ごとの UDP トラフィックのピーク リアルタイム データ レートを定義します。

config qos burst-realtime-rate {bronze | silver | gold | platinum} {per-ssid | per-client} {downstream | upstream} *rate* 

**ステップ7** QoS プロファイルを WLAN に割り当てる場合、次のコマンドを入力して、ユニキャストおよびマルチキャスト トラフィックに対する最大およびデフォルトの QoS レベルを定義します。

**config qos priority** {**bronze** | **gold** | **platinum** | **silver**} {*maximum priority*} {*default unicast priority*} {*default multicast priority*}

*maximum priority、default unicast priority、*および *default multicast priority* パラメータは、次のオ プションの中から選択します。

- besteffort
- background
- video
- voice

**ステップ8** 次のコマンドを入力して、このプロファイルに該当するパケットに関連付けられる優先タグの 最大値(0~7)を定義します。

> config qos protocol-type {bronze | silver | gold | platinum} dot1p config qos dot1p-tag {bronze | silver | gold | platinum} tag

タグが付けられるパケットには、CAPWAP データパケット(アクセス ポイントとコントロー ラの間)や、コア ネットワークに向けて送信されるパケットなどがあります。

- (注) 802.1pタギングは、有線パケットに対してのみ影響します。ワイヤレスパケットは、 OoS プロファイルに設定された最大優先レベルによってのみ影響を受けます。
- (注) 802.1p タギングが設定された QoS プロファイルが、コントローラ上のタグ付けなしのインターフェイスを使用する WLAN に割り当てられると、クライアントトラフィックがブロックされます。
- **ステップ9** 次のコマンドを入力して、802.11a および 802.11b/g ネットワークを有効にし、QoS プロファイ ルを設定できるようにします。

config 802.11 {a | b} enable network

**ステップ10** 次のコマンドを入力して、新しい QoS プロファイルを WLAN に適用します。 config wlan qos <WLAN ID> {bronze | silver | gold | platinum}

### WLAN ごとの QoS プロファイル

QoS プロファイルについて

Cisco UWN ソリューション WLAN では、Platinum/音声、Gold/ビデオ、Silver/ベスト エフォート(デフォルト)、Bronze/バックグラウンドの4つのレベルの QoS をサポートしています。 音声転送 WLAN で Platinum QoS を使用するよう設定したり、低帯域幅 WLAN で Bronze QoS を使用するよう割り当てたり、その他すべてのトラフィックに残りの QoS レベルを割り当て たりすることができます。

WLAN QoS レベルは、無線トラフィックの特定の 802.11e User Priority (UP) を定義します。 この UP は、WMM 以外の有線トラフィックの優先順位を導出すると同時に、さまざまな優先 レベルの WMM トラフィックを管理する際の上限値としても機能します。

ワイヤレス レート制限は、アップストリームおよびダウンストリーム トラフィックの両方に 定義できます。レート制限は SSID ごとに定義するか、または最大レート制限としてすべての クライアントに対して指定できます(あるいは両方を行えます)。これらのレート制限は個別 に設定できます。

アクセスポイントは、次の表の値に従ってこの QoS プロファイル固有の UP を使用することで、無線 LAN 上で確認可能な IP DSCP 値を導出します。

#### 表1:アクセスポイントの QoS 変換値

| AVVID トラフィックタ<br>イプ | AVVID IP DSCP | QoSプロファイル | AVVID 802.1p | IEEE 802.11e<br>UP |
|---------------------|---------------|-----------|--------------|--------------------|
| ネットワーク制御            | 56 (CS7)      | Platinum  | 7            | 7                  |

| AVVID トラフィックタ<br>イプ                    | AVVID IP DSCP | QoSプロファイル | AVVID 802.1p | IEEE 802.11e<br>UP |
|----------------------------------------|---------------|-----------|--------------|--------------------|
| ネットワーク間制御<br>(CAPWAP 制御、<br>802.11 管理) | 48 (CS6)      | Platinum  | 6            | 7                  |
| 音声                                     | 46 (EF)       | Platinum  | 5            | 6                  |
| インタラクティブビデ<br>オ                        | 34 (AF41)     | Gold      | 4            | 5                  |
| ミッションクリティカ<br>ル                        | 26 (AF31)     | Gold      | 3            | 4                  |
| トランザクション                               | 18 (AF21)     | Silver    | 2            | 3                  |
| バルク データ                                | 10 (AF11)     | Bronze    | 1            | 2                  |
| ベストエフォート                               | 0 (BE)        | Silver    | 0            | 0                  |
| スカベンジャー                                | 2             | Bronze    | 0            | 1                  |

(注) 表に記載されていない DSCP 値に対する IEEE 802.11e UP 値は、DSCP の上位(MSB) 3 ビット を考慮して算出されます。

たとえば、DSCP 32 (バイナリ 100 000) に対する IEEE 802.11e UP 値は、10 進数に相当する MSB (100) 値で、これは4 になります。DSCP 32 の 802.11e UP 値は4 です。

### WLAN への QoS プロファイルの割り当て(GUI)

### 始める前に

まだ設定していない場合は、「QoS プロファイルの設定(GUI)」セクションの指示に従って 1 つ以上の QoS プロファイルを設定してください。

#### 手順

- ステップ1 [WLANs] を選択して、[WLANs] ページを開きます。
- ステップ2 QoS プロファイルを割り当てる WLAN の ID 番号をクリックします。
- ステップ3 [WLANs > Edit] ページが表示されたら、[QoS] タブを選択します。
- ステップ4 [Quality of Service (QoS)]ドロップダウンリストから、次のいずれかを選択します。
  - Platinum (音声)
  - Gold (ビデオ)

- Silver (ベストエフォート)
- Bronze (バックグラウンド)
  - (注) Silver (ベストエフォート) がデフォルト値です。
- ステップ5 データレートをユーザ単位で定義するには、次の手順を実行します。
  - a) [Average Data Rate] テキスト ボックスに Kbps 単位でレートを入力して、SSID ごとの TCP トラフィックの平均データレートを定義します。0の値は、選択した QoS プロファイルで 指定された値が有効であることを示します。
  - b) [Burst Data Rate] テキスト ボックスに Kbps 単位でレートを入力して、SSID ごとの TCP ト ラフィックのピーク データ レートを定義します。0 の値は、選択した QoS プロファイル で指定された値が有効であることを示します。
    - (注) バーストデータレートは平均データレート以上でなければなりません。それ以外の場合、QoSポリシーにより、WLANのトラフィックがブロックされることがあります。
  - c) [Average Real-Time Rate] テキスト ボックスに Kbps 単位でレートを入力して、SSID ごとの UDP トラフィックの平均リアルタイム レートを定義します。0 の値は、選択した QoS プ ロファイルで指定された値が有効であることを示します。
  - d) [Burst Real-Time Rate] テキスト ボックスに Kbps 単位でレートを入力して、SSID ごとの UDP トラフィックのピーク リアルタイム レートを定義します。0 の値は、選択した QoS プロファイルで指定された値が有効であることを示します。
    - (注) バーストリアルタイムレートは平均リアルタイムレート以上でなければなりません。それ以外の場合、QoSポリシーにより、WLANのトラフィックがブロックされることがあります。
- ステップ6 データレートを SSID 単位で定義するには、次の手順を実行します。
  - a) [Average Data Rate] テキストボックスに Kbps 単位でレートを入力して、ユーザごとの TCP トラフィックの平均データレートを定義します。0の値は、選択した QoS プロファイルで 指定された値が有効であることを示します。
  - b) [Burst Data Rate] テキスト ボックスに Kbps 単位でレートを入力して、ユーザごとの TCP トラフィックのピーク データ レートを定義します。0 の値は、選択した QoS プロファイ ルで指定された値が有効であることを示します。
    - (注) バーストデータレートは平均データレート以上でなければなりません。それ以外の場合、QoSポリシーにより、ワイヤレスクライアントとのトラフィックがブロックされることがあります。

バーストデータレートを設定する前に平均データレートを設定してください。

c) [Average Real-Time Rate] テキスト ボックスに Kbps 単位でレートを入力して、ユーザごと の UDP トラフィックの平均リアルタイム レートを定義します。0 の値は、選択した QoS プロファイルで指定された値が有効であることを示します。

- (注) 平均リアルタイムレートがUDPトラフィック用に使用されているとき、平均デー タレートはTCPトラフィックの測定に使用されます。すべてのエントリに対し てキロビット/秒の単位で測定されます。平均データレートと平均リアルタイム レートは、TCPやUDPなどの上位層プロトコルに適用さているので、これらの 値は異なる場合があります。これらの異なるレートの値は帯域幅に影響を与えま せん。
- d) [Burst Real-Time Rate] テキスト ボックスに Kbps 単位でレートを入力して、ユーザごとの UDP トラフィックのピーク リアルタイム レートを定義します。0 の値は、選択した QoS プロファイルで指定された値が有効であることを示します。
  - (注) バーストリアルタイムレートは平均リアルタイムレート以上でなければなりません。それ以外の場合、QoSポリシーにより、ワイヤレスクライアントとのトラフィックがブロックされることがあります。

ステップ1 設定を保存します。

### WLAN への QoS プロファイルの割り当て (CLI)

まだ設定していない場合は、「QoS プロファイルの設定(CLI)」セクションの指示に従って 1つ以上の QoS プロファイルを設定してください。

### 手順

ステップ1 QoS プロファイルを WLAN に割り当てるには、次のコマンドを入力します。

config wlan qoswlan\_id{bronze |silver |gold |platinum}

Silver がデフォルト値です。

ステップ2 QoS プロファイルのレート制限パラメータを無効にするには、次のコマンドを入力します。

config wlan override-rate-limit *wlan-id* {average-data-rate | average-realtime-rate | burst-data-rate | burst-realtime-rate} {per-ssid | per-client} {downstream | upstream} *rate* 

- ステップ3 save config コマンドを入力します。
- ステップ4 QoS プロファイルを WLAN に適切に割り当てたことを確認するには、次のコマンドを入力します。

#### show wlan wlan id

以下に類似した情報が表示されます。

| WLAN Identifier          | 1        |
|--------------------------|----------|
| Profile Name             | test     |
| Network Name (SSID)      | test     |
| Status                   | Enabled  |
| MAC Filtering            | Disabled |
| Broadcast SSID           | Enabled  |
| AAA Policy Override      | Disabled |
| Number of Active Clients | 0        |

| Exclusionlist                    | Disabled             |
|----------------------------------|----------------------|
| Session Timeout                  | 0                    |
| Interface                        | management           |
| WLAN ACL                         | unconfigured         |
| DHCP Server                      | 1.100.163.24         |
| DHCP Address Assignment Required | Disabled             |
| Quality of Service               | Silver (best effort) |
| WMM                              | Disabled             |
|                                  |                      |

# QoS のロール

# Quality of Service ロールについて

QoS プロファイルを設定して WLAN に適用すると、その WLAN にアソシエートされたクライ アントの帯域幅レベルが制限されます。複数の WLAN を同じ QoS プロファイルにマップでき ますが、通常ユーザ(従業員など)とゲストユーザの間で帯域幅のコンテンションが発生する 可能性があります。ゲストユーザが通常ユーザと同じレベルの帯域幅を使用しないようにする には、異なる帯域幅コントラクト(恐らく下位)で QoS ロールを作成して、ゲストユーザに 割り当てます。

ゲストユーザ用に最大 10 個の QoS ロールを設定できます。

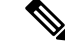

(注)

RADIUS サーバ上にゲスト ユーザ用のエントリを作成するように選択し、ゲスト ユーザをコ ントローラからローカル ユーザ データベースに追加するのではなく、Web 認証が実行される WLAN に対して RADIUS 認証を有効にする場合は、QoS ロールをその RADIUS サーバ自体に 割り当てる必要があります。これを行うには、*Airespace-Guest-Role-Name* と呼ばれる「guest-role」 Airespace 属性と属性識別子の値 11、および文字列のデータ型が、コントローラに設定されて いる「guest-role」の名前と一致し、RADIUS サーバに追加されている必要があります。この属 性は、認証の際にコントローラへ送信されます。RADIUS サーバから返された名前付きのロー ルがコントローラ上で設定されている場合は、認証が正常に完了した後に、そのロールに関連 付けられた帯域幅がゲストユーザに適用されます。

AAA パラメータがコントローラで処理される前に、WLAN に Web ポリシーのレイヤ3 セキュ リティが設定されていることを確認します。WLAN に Web ポリシーのレイヤ3 セキュリティ が設定されていない場合、AAA パラメータは無視されます。

QoS

10

## **QoS** ロールの設定(GUI)

手順

- **ステップ1** [Wireless] > [QoS] > [Roles] の順に選択して [QoS Roles for Guest Users] ページを開きます。 このページには、ゲスト ユーザ用の既存の QoS ロールが表示されます。
  - (注) QoSロールを削除するには、そのロールの青いドロップダウン矢印の上にカーソルを 置いて [Remove] を選択します。
- ステップ2 [New] をクリックして新しい QoS ロールを作成します。[QoS Role Name > New] ページが表示 されます。
- **ステップ3** [Role Name] テキスト ボックスに、新しい QoS ロールの名前を入力します。この名前は、QoS ユーザのロールを一意で識別できるように付けてください(Contractor、Vendor、など)。
- **ステップ4** [Apply] をクリックします。
- **ステップ5** QoS ロールの名前をクリックして、QoS ロールの帯域幅を編集します。[Edit QoS Role Data Rates] ページが表示されます。
  - (注) ユーザごとの帯域幅コントラクトの設定値の影響を受けるのは、ダウンストリーム方向(アクセスポイントからワイヤレスクライアントへ)の帯域幅の大きさのみです。 アップストリームトラフィック(クライアントからアクセスポイントへ)の帯域幅には影響しません。
- ステップ6 [Average Data Rate] テキストボックスに Kbps 単位でレートを入力して、ユーザごとの TCP ト ラフィックの平均データレートを定義します。0~60,000Kbps(両端の値を含む)の値を入力 できます。値に0を指定すると、QoS ロールに対する帯域幅の制限は行われません。
- **ステップ7** [Burst Data Rate] テキスト ボックスに Kbps 単位でレートを入力して、ユーザごとの TCP トラフィックのピーク データレートを定義します。0~60,000Kbps(両端の値を含む)の値を入力できます。値に0を指定すると、QoS ロールに対する帯域幅の制限は行われません。
  - (注) バーストデータレートは平均データレート以上でなければなりません。それ以外の場合、QoSポリシーにより、ワイヤレスクライアントとのトラフィックがブロックされることがあります。
    - バースト データ レートを設定する前に平均データ レートを設定してください。
- ステップ8 [Average Real-Time Rate] テキスト ボックスに Kbps 単位でレートを入力して、ユーザごとの UDP トラフィックの平均リアルタイム レートを定義します。0~60,000Kbps(両端の値を含 む)の値を入力できます。値に0を指定すると、QoS ロールに対する帯域幅の制限は行われま せん。
- ステップ9 [Burst Real-Time Rate] テキスト ボックスに Kbps 単位でレートを入力して、ユーザごとの UDP トラフィックのピークリアルタイムレートを定義します。0~60,000Kbps(両端の値を含む)の値を入力できます。値に0を指定すると、QoS ロールに対する帯域幅の制限は行われません。

(注) バーストリアルタイムレートは平均リアルタイムレート以上でなければなりません。 それ以外の場合、QoS ポリシーにより、ワイヤレス クライアントとのトラフィック がブロックされることがあります。

QoS

- ステップ10 [Apply] をクリックします。
- ステップ11 [Save Configuration] をクリックします。
- ステップ12 「コントローラに対するローカルネットワークユーザの設定(GUI)」の項の説明に従って、 QoS ロールをゲスト ユーザに適用します。

# **QoS**ロールの設定(CLI)

### 手順

ステップ1 次のコマンドを入力して、ゲスト ユーザ用の QoS ロールを作成します。

config netuser guest-role create role\_name

(注) QoS ロールを削除する場合は、config netuser guest-role delete role name コマンドを入 力します。

ステップ2 次のコマンドを入力して、OoS ロール用の帯域幅コントラクトを設定します。

- config netuser guest-role qos data-rate average-data-rate role name rate : TCP トラフィック の平均データレートをユーザ単位で設定します。
- config netuser guest-role qos data-rate burst-data-rate role name rate : TCP トラフィックの ピーク データレートをユーザ単位で設定します。
  - (注) バースト データ レートは平均データ レート以上でなければなりません。それ以 外の場合、QoS ポリシーにより、ワイヤレス クライアントとのトラフィックが ブロックされることがあります。
- config netuser guest-role qos data-rate average-realtime-rate role name rate : UDP トラフィッ クの平均リアルタイム レートをユーザ単位で設定します。
- config netuser guest-role qos data-rate burst-realtime-rate role name rate : UDP トラフィッ クのピーク リアルタイム レートをユーザ単位で設定します。
  - (注) バースト リアルタイム レートは平均リアルタイム レート以上でなければなりま せん。それ以外の場合、QoS ポリシーにより、ワイヤレス クライアントとのト ラフィックがブロックされることがあります。

QoS

- (注) このコマンドの role\_name パラメータには、新しい QoS ロールの名前を入力しま す。この名前は、QoS ユーザのロールを一意で識別できるように付けてください (Contractor、Vendor、など)。rate パラメータには、0~60,000 Kbps(両端の値 を含む)の値を入力できます。値に0を指定すると、QoS ロールに対する帯域幅 の制限は行われません。
- ステップ3 次のコマンドを入力して、ゲスト ユーザに QoS ロールを適用します。

#### config netuser guest-role apply username role name

たとえば、Contractorのロールをゲストユーザ jsmith に適用するとします。

- (注) ゲストユーザに QoS ロールを割り当てない場合は、[User Details]の [Role] テキスト ボックスにロールが "default" と表示されます。このユーザの帯域幅コントラクトは、 WLANの QoS プロファイルで定義されます。
- (注) ゲストユーザの QoS ロールの割り当てを解除する場合は、config netuser guest-role apply username default command を入力します。今後、このユーザについては WLAN の QoS プロファイルで定義された帯域幅コントラクトが使用されます。
- ステップ4 次のコマンドを入力して、変更を保存します。

### save config

ステップ5 次のコマンドを入力して、現在の QoS ロールとそれらの帯域幅パラメータの一覧を表示します。

#### show netuser guest-roles

以下に類似した情報が表示されます。

| Role | Name<br>Average Data Rate<br>Burst Data Rate<br>Average Realtime Rate<br>Burst Realtime Rate. | Contractor<br>10<br>10<br>100<br>100                                 |
|------|-----------------------------------------------------------------------------------------------|----------------------------------------------------------------------|
| Role | Name<br>Average Data Rate<br>Burst Data Rate<br>Average Realtime Rate<br>Burst Realtime Rate  | Vendor<br>unconfigured<br>unconfigured<br>unconfigured<br>configured |

# QoS マッピングの設定

# QoS マップについて

QoS マップ機能は、アプリケーション タイプと一致する適切な QoS マーキングがクライアン トやアプリケーションによってマークされていない状況で QoS ポリシーを維持します。管理 者は DiffServ コードポイント (DSCP) をユーザ優先度 (UP) の値にマッピングすることがで き、UP から Cisco WLC の DSCP にもマークすることができます。

QoS が有効な場合、QoS 機能は、フレームの AP がアドバタイズします。ネットワークとの関連付けや再度の関連付けの際、フレームを介して互換性のあるデバイスにマップが伝えられます。

QoS が無効な場合、Cisco WLC から AP とクライアントにデフォルトのマップが伝えられます。

この機能は、すべての Cisco AP モデルがサポートしています。

# QoS マップの制約事項

- QoS マップ機能は Cisco WLC GUI では設定できません
- ・QoS マップはこの機能が無効な状態な場合にのみ設定できます。
- この機能は、801.11u以外のサポート対象ハードウェアでは機能しません。QoS マップを 持つフレームはこれらにクライアントに送信されませんが、これらのクライアントにより 送信されたパケットは、設定した DSCP-UP マップに従います
- QoS マップが有効になる前にすべての UP 値を 0 ~ 7 の値で設定します
- ・各ユーザ優先度の DSCP 範囲が重複していないことを確認します
- ・DSCPの上限値が DSCPの下限値以上であることを確認します
- 最大 21 個の例外を設定できます
- QoS マップを有効にする前にネットワークを無効にする必要があります

# QoS マップの設定(GUI)

### 始める前に

QoSマップの設定を変更する場合は、QoSマップを無効にすることをお勧めします。QoSマップを無効にすると、DSCP 値は自動的にデフォルト値にリセットされます。

QoS

(注)

- ・値を設定後、QoS マップを有効にするには、次の条件を満たす必要があります。
   ・すべての UP 値を設定している。
  - UP 値の DSCP 範囲がオーバーラップしていない。たとえば、UP1 の値の範囲が 10~20 の場合は、その他の UP 値の範囲に 10~20 の数字を使用しないでください。

### 手順

ステップ1 802.11a/n/ac ネットワークと 802.11b/g/n ネットワークを無効にして、QoS マップを設定できる ようにします。

無線ネットワークを無効にするには、[Wireless]>[802.11a/n/ac] または[802.11b/g/n]>[Network] を選択し、[802.11a (または 802.11b/g) Network Status] チェックボックスをオフにして [Apply] をクリックします。

- **ステップ2** [Wireless] > [QoS] > [QoS Map] の順に選択して、[QoS map] ページを開きます。
- ステップ3 QoS マップ機能を無効にするには、次の手順を実行します。
  - 1. [QoS Map] ドロップダウンリストから、[Disable] を選択します。
  - 2. DSCP の例外値をリセットするには、[Default] オプションを選択します。

[Default] オプションを選択すると、UP to DSCP テーブルと DSCP to UP テーブルの値が 255 にリセットされます。また、DSCP UP 例外が存在しなければ追加します。

- ステップ4 [UP to DSCP Map] を変更するには、次の手順を実行します。
  - 1. [User Priority] ドロップダウンリストから値を選択します。
  - 2. [DSCP Default]、[DSCP Start]、[DSCP End] の値を入力します。
  - 3. [Modify] をクリックします。
- ステップ5 DSCP 例外を作成するには、次の手順を実行します。
  - 1. [DSCP Exception] 値を入力します。
  - 2. [User Priority] ドロップダウンリストから値を選択します。
  - **3.** [Add] をクリックします。
- ステップ6 DSCP 例外を削除するには、その DSCP 例外の青いドロップダウン矢印にマウス オーバーして、[Remove] をクリックします。

処理を確認するプロンプトが表示されたら、[OK]をクリックします。

ステップ7 DSCP 例外リストをクリアするには、[Clear ALL] をクリックします。

- **ステップ8** [Trust DSCP UpStream] チェックボックスをオン/オフして、アップストリーム パケットのマー キング有効または無効にします。
- ステップ9 QoS マップ機能を有効にするには、[QoS Map] ドロップダウンリストから [Enable] を選択しま す。
- **ステップ10** [Apply] をクリックします。
- ステップ11 802.11 ネットワークを再度有効にします。 無線ネットワークを有効にするには、[Wireless]>[802.11a/n/ac] または [802.11b/g/n]>[Network]

を選択し、[802.11a (または 802.11b/g) Network Status] チェックボックスをオンにします。

ステップ12 設定を保存します。

# QoS マップの設定(CLI)

### 手順

次のコマンドを入力して、有効化、無効化、デフォルトマップに戻します。

config qos qos-map {enable | disable | default}

default コマンドは、UP to DSCP テーブルと DSCP to UP テーブルをデフォルト値 (255) に リセットします。また、DSCP UP 例外が存在しなければ追加します。

・次のコマンドを入力して、UP に対する DSCP 範囲を設定します。

config qos qosmap up-to-dscp-map up dscp-default dscp-start dscp-end

上記のコマンドは以下の状況で実行できます。

- クライアントが QoS マップをサポートし、DSCP または UP を異常な値とクライアン トでマークする場合
- クライアントがQoSマップをサポートしていない場合。管理者は、特定のUPをクラ イアントパケットのDSCPアップストリームとダウンストリームにマッピングできま す
- ・次のコマンドを入力して、DSCPの例外を設定します。

#### config qos qosmap dscp-up-to-exception dscp up

上記のコマンドは、クライアントがDSCPを異常な値でマークする状況で実行できます。

・次のコマンドを入力して、特定の DSCP 例外を削除します。

config qos qosmap delete-dscp-exception dscp

上記のコマンドは、特定の例外を QoS マップから削除する場合に実行できます。

・次のコマンドを入力して、すべての例外を削除します。

config qos qosmap clear-all

16

上記のコマンドは、すべての値をマップからクリアする必要がある場合に実行できます。

次のコマンドを入力して、クライアント DSCP を使用したアップストリームパケットのマーキングを有効または無効にします。

config qos qosmap trust-dscp-upstream {enable | disable }

上記のコマンドは、クライアントが DSCP をマークして UP をマークしないか、UP を異 常な値にマークする状況で実行できます。有効な状態では、AP で UP ではなく DSCP を 使用してアップストリーム パケットをマークします。

・次のコマンドを入力して、QoS マッピング設定を表示します。

show qos qosmap

# **Fastlane QoS**

# Fastlane QoS の設定 (CLI)

Fastlane QoS 機能は、iOS 10 以降のクライアントに向上した Quality of Service (QoS) 処理を提供します。この機能はデフォルトで無効に設定されています。

(注)

すべての WLAN とネットワークを無効にし、再度有効にするとサービスが中断されるため、 あまり多くのクライアントが接続していないメンテナンス時のみこの機能を有効または無効に してください。

### Fastlane QoS の制約事項

•WLAN で Flex ローカル スイッチングが有効になっているときにデフォルト Flex AVC プ ロファイルがありません作成され、AUTOQOS AVC-プロファイル、中央スイッチング用 に作成され、WLAN にマッピングとは異なり、WLAN にマッピングされています。

### WLAN ごとの Fastlane QoS の有効化

WLAN ごとに Fastlane QoS 機能を有効にするには、config qos fastlane enable *wlan\_id* コマンド を使用します。

config qos fastlane enable wlan\_id コマンドを実行すると、ターゲットの WLAN で FastlaneQoS がアクティブになり、サポート対象の iOS 10 デバイスがそれぞれのプロファイルに含まれる QoSホワイトリスト (存在する場合)をアクティブにできます。また、このコマンドにより次の表に記載されているコマンドが実行されます。

(注)

コマンドが実行されると、Fastlane QoS機能が有効になり、ターゲットのWLANに適用されま す。Fastlane QoS機能に関連付けられているコマンドが、Fastlane QoS機能がWLANで有効な 場合に失敗すると、QoSマップを除くすべての変更は元の値に戻ります。QoSマップ値は以前 の設定値ではなく、デフォルト値に戻ります。また、新しいAVCプロファイルは削除されま せん。これはWLANからのみ削除されます。

表 2: Fastlane QoS を有効にするために実行されるコマンド

| 説明                                                                                                    | コマンド                                                                                                    |
|----------------------------------------------------------------------------------------------------|----------------------------------------------------------------------------------------------------|
| 一時的に 802.11a および 802.11b ネットワーク<br>および WLAN を無効にします。                                                                            | <ul> <li>config 802.11a disable network</li> <li>config 802.11b disable network</li> <li>config wlan disable all</li> </ul>          |
| Wi-Fi リンクを介したベスト エフォートのた<br>めに、マークが付けられていない(ベスト エ<br>フォート)ユニキャスト パケット、およびマ<br>ルチキャスト パケットを設定するための<br>Platinum QoS プロファイルを設定します。 | • config qos priority platinum voice besteffort<br>besteffort                                                                        |
| 802.1p マーキングを無効にします(すべての<br>有線マーキングは DSCP 対応です)。                                                                                | • config qos protocol-type platinum none                                                                                             |
| UDP トラフィックの帯域幅制限を無効にします。                                                                                                    | <ul> <li>config qos average-realtime-rate platinum<br/>per-ssid downstream 0</li> </ul>                                              |
| UDPのバーストの帯域幅制限を無効にします。                                                                                                    | <ul> <li>config qos burst-realtime-rate platinum<br/>per-ssid downstream 0</li> </ul>                                                |
| 5 GHz と 2.4 GHz の ACM を有効にします。                                                                                                  | <ul> <li>config 802.11a cac voice acm enable</li> <li>config 802.11b cac voice acm enable</li> </ul>                                 |
| 5 GHz または 2.4 GHz 無線で使用可能な帯域<br>幅の 50%に音声トラフィックの割り当てを制<br>限します。                                                                 | <ul> <li>config 802.11a cac voice max-bandwidth 50</li> <li>config 802.11b cac voice max-bandwidth 50</li> </ul>                     |
| 音声ユーザのローミング用に帯域幅の6%を<br>割り当てます。                                                                                                 | <ul> <li>config 802.11a cac voice roam-bandwidth 6</li> <li>config 802.11b cac voice roam-bandwidth 6</li> </ul>                     |
| EDCA パラメータの値を 802.11-2017 の推奨値<br>に設定します。                                                                                       | <ul> <li>config advanced 802.11b edca-parameter<br/>fastlane</li> <li>config advanced 802.11a edca-parameter<br/>fastlane</li> </ul> |

| 説明                                                   | コマンド                                                                                                    |
|------------------------------------------------------|----------------------------------------------------------------------------------------------------|
| 5 GHz と 2.4 GHz 優先帯域幅を有効にします。                        | <ul> <li>config 802.11a exp-bwreq enable</li> <li>config 802.11b exp-bwreq enable</li> </ul>                                                                                                    |
| ユーザ優先度 (UP) を DiffServ コードポイン<br>ト (DSCP) マップへ設定します。 | <ul> <li>config qos qosmap disable</li> <li>config qos qosmap default</li> <li>config qos qosmap up-to-dscp-map 0 0 0 7</li> <li>config qos qosmap up-to-dscp-map 1 8 8 15</li> <li>config qos qosmap up-to-dscp-map 2 16 16 23</li> <li>config qos qosmap up-to-dscp-map 3 24 24 31</li> <li>config qos qosmap up-to-dscp-map 4 32 32 39</li> <li>config qos qosmap up-to-dscp-map 5 34 40 47</li> <li>config qos qosmap up-to-dscp-map 6 46 48 62</li> <li>config qos qosmap up-to-dscp-map 7 56 63 63</li> <li>config qos qosmap clear all</li> </ul> |

| 説明 | コマンド                                                                     |
|----|--------------------------------------------------------------------------|
|    | • config qos qosmap dscp-to-up-exception 56<br>0                         |
|    | • config qos qosmap dscp-to-up-exception 48<br>0                         |
|    | • config qos qosmap dscp-to-up-exception 46<br>6                         |
|    | • config qos qosmap dscp-to-up-exception 44<br>6                         |
|    | • config qos qosmap dscp-to-up-exception 40<br>5                         |
|    | • config qos qosmap dscp-to-up-exception 38<br>4                         |
|    | • config qos qosmap dscp-to-up-exception 36<br>4                         |
|    | • config qos qosmap dscp-to-up-exception 34<br>4                         |
|    | • config qos qosmap dscp-to-up-exception 32<br>5                         |
|    | • config qos qosmap dscp-to-up-exception 30<br>4                         |
|    | • config qos qosmap dscp-to-up-exception 28<br>4                         |
|    | • config qos qosmap dscp-to-up-exception 26<br>4                         |
|    | • config qos qosmap dscp-to-up-exception 24<br>4                         |
|    | • config qos qosmap dscp-to-up-exception 22<br>3                         |
|    | • config qos qosmap dscp-to-up-exception 20<br>3                         |
|    | • config qos qosmap dscp-to-up-exception 18<br>3                         |
|    | • config qos qosmap dscp-to-up-exception 16<br>0                         |
|    | • config qos qosmap dscp-to-up-exception 14<br>2                         |
|    | <ul> <li>config qos qosmap dscp-to-up-exception 12</li> <li>2</li> </ul> |

| 説明                                                                                                    | コマンド                                                                                                    |
|----------------------------------------------------------------------------------------------------|----------------------------------------------------------------------------------------------------|
|                                                                                                    | <ul> <li>config qos qosmap dscp-to-up-exception 10</li> <li>config qos qosmap dscp-to-up-exception 8</li> <li>1</li> </ul>                                                                                                    |
| DSCP-Trust(新しい QoS マップ)を有効にします。                                                                       | <ul> <li>config qos qosmap trust-dscp-upstream<br/>enable</li> <li>config qos qosmap enable</li> </ul>                                                                                                    |
| Application Visibility and Control (AVC) プロ<br>ファイルを作成します。                                            | • config avc profile<br>AUTOQOS-AVC-PROFILE create                                                                                                    |
| 音声アプリケーションおよびサブコンポーネ<br>ントを Expedited Forwarding (EF; 完全優先転<br>送) にマーキングするよう AVC を設定します<br>(DSCP 46)。 | <ul> <li>config avc profile<br/>AUTOQOS-AVC-PROFILE rule add<br/>application cisco-phone-audio mark 46</li> <li>config avc profile<br/>AUTOQOS-AVC-PROFILE rule add<br/>application cisco-jabber-audio mark 46</li> <li>config avc profile<br/>AUTOQOS-AVC-PROFILE rule add<br/>application ms-lync-audio mark 46</li> <li>config avc profile<br/>AUTOQOS-AVC-PROFILE rule add<br/>application citrix-audio mark 46</li> </ul>  |
| マルチメディア会議アプリケーションを相対<br>的優先転送(AF)41にマーキングするよう<br>AVCを設定します(DSCP34)。                                   | <ul> <li>config avc profile<br/>AUTOQOS-AVC-PROFILE rule add<br/>application cisco-phone-video mark 34</li> <li>config avc profile<br/>AUTOQOS-AVC-PROFILE rule add<br/>application cisco-jabber-video mark 34</li> <li>config avc profile<br/>AUTOQOS-AVC-PROFILE rule add<br/>application ms-lync-video mark 34</li> <li>config avc profile<br/>AUTOQOS-AVC-PROFILE rule add<br/>application ws-lync-video mark 34</li> </ul> |

| 説明                                                                     | コマンド                                                                                                    |
|------------------------------------------------------------------------|----------------------------------------------------------------------------------------------------|
| マルチメディア ストリーミング アプリケー<br>ションを AF31 にマーキングするよう AVC を<br>設定します(DSCP 26)。 | <ul> <li>config avc profile<br/>AUTOQOS-AVC-PROFILE rule add<br/>application citrix mark 26</li> </ul>               |
|                                                                        | <ul> <li>config avc profile<br/>AUTOQOS-AVC-PROFILE rule add<br/>application pcoip mark 26</li> </ul>                |
|                                                                        | <ul> <li>config avc profile<br/>AUTOQOS-AVC-PROFILE rule add<br/>application vnc mark 26</li> </ul>                  |
|                                                                        | • config avc profile<br>AUTOQOS-AVC-PROFILE rule add<br>application vnc-http mark 26                                 |
| シグナリングプロトコルをCS3 にマーキング<br>するよう AVC を設定します(DSCP 24)。                    | • config avc profile<br>AUTOQOS-AVC-PROFILE rule add<br>application skinny mark 24                                   |
|                                                                        | <ul> <li>config avc profile<br/>AUTOQOS-AVC-PROFILE rule add<br/>application cisco-jabber-control mark 24</li> </ul> |
|                                                                        | <ul> <li>config avc profile<br/>AUTOQOS-AVC-PROFILE rule add<br/>application sip mark 24</li> </ul>                  |
|                                                                        | • config avc profile<br>AUTOQOS-AVC-PROFILE rule add<br>application sip-tls mark 24                                  |
| トランザクションデータアプリケーションを<br>AF21 にマーキングするよう AVC を設定しま<br>す(DSCP 18)。       | <ul> <li>config avc profile<br/>AUTOQOS-AVC-PROFILE rule add<br/>application cisco-jabber-im mark 18</li> </ul>      |
|                                                                        | <ul> <li>config avc profile<br/>AUTOQOS-AVC-PROFILE rule add<br/>application ms-office-web-apps mark 18</li> </ul>   |
|                                                                        | <ul> <li>config avc profile<br/>AUTOQOS-AVC-PROFILE rule add<br/>application salesforce mark 18</li> </ul>           |
|                                                                        | <ul> <li>config avc profile<br/>AUTOQOS-AVC-PROFILE rule add<br/>application sap mark 18</li> </ul>                  |

| 説明                                                            | コマンド                                                                                                    |
|---------------------------------------------------------------|----------------------------------------------------------------------------------------------------|
| OAM アプリケーションを CS2 にマーキング<br>するよう AVC を設定します(DSCP 16)。         | <ul> <li>config avc profile<br/>AUTOQOS-AVC-PROFILE rule add<br/>application dhcp mark 16</li> <li>config avc profile<br/>AUTOQOS-AVC-PROFILE rule add<br/>application dns mark 16</li> <li>config avc profile<br/>AUTOQOS-AVC-PROFILE rule add<br/>application ntp mark 16</li> <li>config avc profile<br/>AUTOQOS-AVC-PROFILE rule add<br/>application snmp mark 16</li> </ul>            |
| バルク データ アプリケーションを AF11 に<br>マーキングするよう AVC を設定します(DSCP<br>10)。 | <ul> <li>config avc profile<br/>AUTOQOS-AVC-PROFILE rule add<br/>application ftp mark 10</li> <li>config avc profile<br/>AUTOQOS-AVC-PROFILE rule add<br/>application ftp-data mark 10</li> <li>config avc profile<br/>AUTOQOS-AVC-PROFILE rule add<br/>application ftps-data mark 10</li> <li>config avc profile<br/>AUTOQOS-AVC-PROFILE rule add<br/>application cifs mark 10</li> </ul>  |
| スカベンジャのアプリケーションをCS1にマー<br>キングするよう AVC を設定します (DSCP<br>8)。     | <ul> <li>config avc profile<br/>AUTOQOS-AVC-PROFILE rule add<br/>application netflix mark 8</li> <li>config avc profile<br/>AUTOQOS-AVC-PROFILE rule add<br/>application youtube mark 8</li> <li>config avc profile<br/>AUTOQOS-AVC-PROFILE rule add<br/>application skype mark 8</li> <li>config avc profile<br/>AUTOQOS-AVC-PROFILE rule add<br/>application bittorrent mark 8</li> </ul> |
| Platinum QoS プロファイルを WLAN に適用します。                             | • config wlan qos <i>wlan_id</i> platinum                                                                                                    |

I

| 説明                                                                                          | コマンド                                                                                                    |
|---------------------------------------------------------------------------------------------|----------------------------------------------------------------------------------------------------|
| AVC の表示が WLAN で有効な場合、AVC プ<br>ロファイル AUTOQOS-AVC-PROFILE を<br>WLAN ID <i>wlan-id</i> に適用します。 | • config wlan avc <i>wlan_id</i> profile<br>AUTOQOS-AVC-PROFILE enable                                                   |
| 802.11a および 802.11b ネットワークと WLAN<br>を再度有効にします。                                              | <ul> <li>config 802.11a enable network</li> <li>config 802.11b enable network</li> <li>config wlan enable all</li> </ul> |

## WLAN での Fastlane QoS の無効化

WLAN の Fastlane QoS を無効にするには、config qos fastlane disable *wlan\_id* コマンドを使用します。

ターゲット WLAN の Fastlane を無効にすると、サポート対象 iOS 10 デバイスはその WLAN に 対する QoS ホワイトリストの使用を停止します。ターゲット WLAN の Fastlane を無効にする と、WLAN の設定も QoS のデフォルト値にもどります(次の表を参照)。

(注)

Fastlane QoS 機能が WLAN ごとに無効になると、すべての値がデフォルト状態に戻ります。ただし、WLAN の状態は以前の状態に戻ります。

WLAN で Fastlane QoS を無効にし、メディア ストリームが有効の場合、Silver プロファイルを QoS に有効にする前に無効になります。

### 表 3: WLAN で Fastlane QoS を無効にするために実行されるコマンド

| 説明                                                                               | コマンド                                                                    |
|----------------------------------------------------------------------------------|-------------------------------------------------------------------------|
| WLAN 設定を変更するために WLAN を無効に<br>します。                                                | • config wlan disable <i>wlan_id</i>                                    |
| <ul> <li>(注) コール スヌーピングおよび KTS が<br/>有効になっている場合、それらは無<br/>効になります。</li> </ul>     |                                                                         |
| Silver(デフォルト)QoS プロファイルを<br>WLAN に適用します。                                         | • config wlan qos <i>wlan_id</i> silver                                 |
| 接続されている場合、WLAN ID <i>wlan-id</i> から<br>AVC プロファイル AUTOQOS-AVC-PROFILE<br>を削除します。 | • config wlan avc <i>wlan_id</i> profile<br>AUTOQOS-AVC-PROFILE disable |

| 説明                                                                                | コマンド                                |
|-----------------------------------------------------------------------------------|-------------------------------------|
| WLANを以前の状態に戻します(WLANが有<br>効な状態だった場合、有効な状態に戻り、<br>WLANが無効な状態だった場合、無効な状態<br>に戻ります)。 | • config wlan enable <i>wlan_id</i> |

## Fastlane QoS のグローバルな無効化

Fastlane QoS をグローバルに無効にするには、config qos fastlane disable global コマンドを使用 します。

Fastlane QoS 機能をグローバルに無効にすると、WLC QoS の設定は次の表に示されているデフォルト値に戻ります。

(注)

**config qos fastlane disable global** コマンドを実行する前に、すべての WLAN で Fastlane QoS を 無効にする必要があります。

Fastlane QoS 機能に関連付けられたコマンドがグローバルに有効な場合に、失敗する場合、すべての変更は元の値に戻ります。ただし、QoSマップは以前の設定値ではなく、デフォルト値に戻ります。

| 表 4 : Fastlane QoS | をグローバルに無効にす | るために実行されるコマンド |
|--------------------|-------------|---------------|
|                    |             |               |

| 説明                                                           | コマンド                                                                                                    |
|--------------------------------------------------------------|----------------------------------------------------------------------------------------------------|
| QoSプロファイルに変更を加えるため、802.11a<br>と802.11bネットワークを一時的に無効にしま<br>す。 | <ul> <li>config 802.11a disable network</li> <li>config 802.11b disable network</li> </ul>                                                                                                    |
| QoS プロファイルに変更を加えるため、すべ<br>ての WLAN を無効にします。                   | • config wlan disable all                                                                                                    |
| Platinum QoS プロファイルをデフォルトの QoS<br>設定に戻します。                   | <ul> <li>config qos priority platinum voice voice<br/>voice</li> <li>config qos protocol-type platinum none</li> <li>config qos average-realtime-rate platinum<br/>per-ssid downstream 0</li> <li>config qos burst-realtime-rate platinum<br/>per-ssid downstream 0</li> </ul> |

26

| 説明                                                                                                    | コマンド                                                                                                    |
|----------------------------------------------------------------------------------------------------|----------------------------------------------------------------------------------------------------|
| 2.4 GHz と 5 GHz の ACM を無効にします。ま<br>た、ビデオ CAC をデフォルト値に戻します。                                                    | <ul> <li>config 802.11a cac voice acm disable</li> <li>config 802.11b cac voice acm disable</li> <li>config 802.11a cac video max-bandwidth 5</li> <li>config 802.11b cac video max-bandwidth 5</li> </ul> |
| 音声トラフィックを 2.4 GHz と 5 GHz の合計<br>帯域幅のデフォルト値に制限します。                                                            | <ul> <li>config 802.11a cac voice max-bandwidth 75</li> <li>config 802.11b cac voice max-bandwidth 75</li> </ul>                                                                                           |
| 音声ユーザのローミング帯域幅をデフォルト<br>値に戻します。                                                                               | <ul> <li>config 802.11a cac voice roam-bandwidth 6</li> <li>config 802.11b cac voice roam-bandwidth 6</li> </ul>                                                                                           |
| EDCAパラメータをデフォルト値に戻します。                                                                                        | <ul> <li>config advanced 802.11b edca-parameter<br/>wmm-default</li> <li>config advanced 802.11a edca-parameter<br/>wmm-default</li> </ul>                                                                 |
| 5GHzと2.4GHz優先帯域幅を無効にします。                                                                                      | <ul> <li>config 802.11a exp-bwreq disable</li> <li>config 802.11b exp-bwreq disable</li> </ul>                                                                                                    |
| UP 対 DSCP マップを無効にします。                                                                                         | <ul> <li>config qos qosmap disable</li> <li>config qos qosmap default</li> </ul>                                                                                                    |
| 802.11a および 802.11b ネットワークを再度有<br>効にします。                                                                      | <ul> <li>config 802.11a enable network</li> <li>config 802.11b enable network</li> </ul>                                                                                                    |
| <ul> <li>WLANを以前の状態に戻します(WLANが有効な状態だった場合は有効な状態に戻り、</li> <li>WLANが無効な状態だった場合は無効な状態</li> <li>に戻ります)。</li> </ul> | config wlan enable <i>wlan-id</i>                                                                                                    |

# Fastlane QoS の設定(GUI)

手順

ステップ1 [WLANs]を選択して、[WLANs] ウィンドウを開きます。

ステップ2 [QoS]を選択して、[WLANs]>[Edit] ウィンドウを開きます。

ステップ3 [Fastlane] ドロップダウン リストから、Fastlane QoS を有効または無効にします。

**ステップ4** [Apply] をクリックして設定値を保存します。

# **Fastlane QoS**のグローバルな無効化(GUI)

### 手順

- **ステップ1** [Wireless] > [Advanced] > [QoS] > [Fastlane] の順に選択して、[Fastlane Configuration] ウィンドウ を開きます。
- **ステップ2** [Revert Fastlane AutoQoS global parameters to defaults] で [Apply] をクリックし、Fastlane をグロー バルに無効にします。

# メディアと EDCA

# アグレッシブ ロード バランシング

## アグレッシブ ロード バランシングの 設定について

コントローラ上でアグレッシブ ロード バランシングを有効にすると、ワイヤレス クライアン トの負荷を Lightweight アクセス ポイント間で分散することができます。アグレッシブ ロード バランシングはコントローラを使用して有効にできます。

(注) クライアントの負荷は、同じコントローラ上のアクセスポイント間で分散されます。別のコン トローラ上のアクセスポイントとの間では、ロードバランシングは行われません。

ワイヤレスクライアントが Lightweight アクセス ポイントへのアソシエートを試みると、アソ シエーション応答パケットとともに802.11応答パケットがクライアントに送信されます。この 802.11 応答パケットの中にステータス コード 17 があります。コード 17 は AP がビジー状態で あることを示します。AP のしきい値に達成しなければ、AP からは「success」を示すアソシ エーション応答は返りません。AP 使用率のしきい値を超えると、コード 17 (AP ビジー)が 返り、処理能力に余裕がある別の AP がクライアント要求を受け取ります。

たとえば、AP1 上のクライアント数が、AP2 のクライアント数とロード バランシング ウィン ドウの和を上回っている場合は、AP1 の負荷は AP2 よりも高いと判断されます。クライアン トが AP1 にアソシエートしようとすると、ステータス コード 17 が含まれている 802.11 応答 パケットがクライアントに送信されます。アクセスポイントの負荷が高いことがこのステータ ス コードからわかるので、クライアントは別のアクセス ポイントへのアソシエーションを試 みます。

コントローラは、クライアントアソシエーションを10回まで拒否するように設定できます(ク ライアントがアソシエーションを11回試みた場合、11回目の試行時にアソシエーションが許 可されます)。また、特定のWLAN上でロードバランシングを有効にするか、無効にするか も指定できます。これは、特定のクライアントグループ(遅延に敏感な音声クライアントな ど)に対してロードバランシングを無効にする場合に便利です。

(注) 300ミリ秒を超えて遅延を設定すると、音声クライアントは認証しません。これを避けるには、 中央認証(CCKMによるWLANのローカルスイッチング)を設定し、さらにAPとWLC間 に遅延600ms(UPとDOWNそれぞれ300ms)のPagentルータを設定して、音声クライアン トをアソシエートします

パッシブ スキャン クライアントは、ロード バランシングが有効か無効かに関係なく、AP に 関連付けられます。

(注)

Cisco 600 シリーズ OfficeExtend アクセス ポイントはクライアント ロード バランシングをサ ポートしません。

7.4 リリースでは、FlexConnect アクセスポイントはクライアントロードバランシングをサポートします。

隣接 AP の WAN インターフェイスの使用率を分析するようにコントローラを設定して、負荷 が軽い AP 間のクライアントをロード バランスすることができます。これを設定するには、 ロード バランシングしきい値を定義します。しきい値を定義することによって、WAN イン ターフェイスの使用率(%)を測定できます。たとえば、50 というしきい値を設定すると、 AP-WAN インターフェイスで 50% 以上の使用率を検出した場合にロード バランシングがトリ ガされます。

(注) FlexConnect APの場合は、アソシエーションがローカルに処理されます。ロードバランシングの判断は、Cisco WLCで行われます。FlexConnect APは、Cisco WLCの計算結果を確認する前に、まず、クライアントに応答を返します。FlexConnect APがスタンドアロンモードの場合は、ロードバランシングが適用されません。

FlexConnect AP は、ローカル モードの AP と同様にロード バランシング用のステータス 17 で (再) アソシエーション応答を送信しません。代わりに、ステータス 0 (成功) で(再) アソ シエーションを送信してから、理由 5 で認証解除を送信します。

### アグレッシブなロード バランシングの設定(GUI)

#### 手順

- ステップ1 [Wireless] > [Advanced] > [Load Balancing] を選択して、[Load Balancing] ページを開きます。
- **ステップ2** [Client Window Size] テキスト ボックスに、1 ~ 20 の値を入力します。

このウィンドウ サイズは、アクセス ポイントの負荷が高すぎてそれ以上はクライアントアソ シエーションを受け付けることができないかどうかを判断するアルゴリズムで使用されます。

ロードバランシング ウィンドウ + 最も負荷が低いアクセス ポイント上のクライアントアソシ エーション数 = ロード バランシングしきい値

特定のクライアントデバイスからアクセス可能なアクセスポイントが複数ある場合に、アク セスポイントはそれぞれ、アソシエートしているクライアントの数が異なります。クライアン トの数が最も少ないアクセスポイントは、負荷が最も低くなります。クライアントウィンド ウサイズと、負荷が最も低いアクセスポイント上のクライアント数の合計がしきい値となり ます。クライアントアソシエーションの数がこの閾値を超えるアクセスポイントはビジー状 態であるとみなされ、クライアントがアソシエートできるのは、クライアント数が閾値を下回 るアクセスポイントだけとなります。

**ステップ3** [Maximum Denial Count] テキスト ボックスに、0~10の値を入力します。

拒否数は、ロードバランシング中のアソシエーション拒否の最大数を設定します。

- **ステップ4** [Apply] をクリックします。
- ステップ5 [Save Configuration] をクリックします。
- ステップ6 特定の WLAN 上でアグレッシブ ロードバランシングを有効または無効にするには、次の手順を実行します。
  - a) [WLANs] > [WLAN ID] を選択します。[WLANs > Edit] ページが表示されます。
  - b) [Advanced] タブで、[Client Load Balancing] チェックボックスをオンまたはオフにします。
  - c) [Apply] をクリックします。
  - d) [Save Configuration] をクリックします。

### アグレッシブなロード バランシングの設定(CLI)

### 手順

**ステップ1** 次のコマンドを入力して、アグレッシブ ロード バランシング用のクライアント ウィンドウを 設定します。

config load-balancing window client\_count

*client count* パラメータには、 $0 \sim 20$ の範囲内の値を入力できます。

QoS

ステップ2 次のコマンドを入力して、ロードバランシング用の拒否回数を設定します。

config load-balancing denial denial count

denial count パラメータには、 $1 \sim 10$ の範囲内の値を入力できます。

ステップ3 次のコマンドを入力して、変更を保存します。

save config

**ステップ4** 次のコマンドを入力して、特定の WLAN 上のアグレッシブ ロード バランシングを有効または 無効にします。

config wlan load-balance allow {enable | disable} wlan ID

wlan ID パラメータには、1~512の範囲内の値を入力できます。

ステップ5 次のコマンドを入力して、設定を確認します。

show load-balancing

ステップ6 次のコマンドを入力して、変更を保存します。

#### save config

ステップ7 次のコマンドを入力して、WLAN のロード バランシング モードを設定します。

config wlan load-balance mode {client-count | uplink-usage} wlan-id

この機能では、APがコントローラにアップリンクの使用状況の統計情報を定期的にアップロードする必要があります。次のコマンドを入力して、これらの統計を確認してください。

show ap stats system cisco-AP

# メディア セッションとスヌーピング

### メディア セッション スヌーピングおよびレポートについて

この機能により、アクセスポイントは Session Initiation Protocol (SIP) の音声コールの確立、 終了、および失敗を検出し、それをコントローラおよび Cisco Prime Infrastructure にレポートで きます。各 WLAN に対して、Voice over IP (VoIP)のスヌーピングおよびレポートを有効ま たは無効にできます。

VoIP Media Session Aware (MSA) スヌーピングを有効にすると、この WLAN をアドバタイズ するアクセスポイント無線は、SIP RFC 3261 に準拠する SIP 音声パケットを検索します。非 RFC 3261 準拠の SIP 音声パケットや Skinny Call Control Protocol (SCCP) 音声パケットは検索 しません。ポート番号 5060 に宛てた、またはポート番号 5060 からの SIP パケット (標準的な SIP シグナリングポート) はいずれも、詳細検査の対象として考慮されます。アクセスポイン トでは、Wi-Fi Multimedia (WMM) クライアントと非 WMM クライアントがコールを確立して いる段階、コールがアクティブになった段階、コールの終了処理の段階を追跡します。両方の クライアント タイプのアップストリーム パケット分類は、アクセス ポイントで行われます。 ダウンストリーム パケット分類は、WMM クライアントはコントローラで、非 WMM クライ VoIP MSA コールに関する詳細な情報がコントローラによって提供されます。コールが失敗した場合、コントローラはトラブルシューティングで有用なタイムスタンプ、障害の原因(GUIで)、およびエラーコード(CLIで)が含まれるトラップログを生成します。コールが成功した場合、追跡用にコール数とコール時間を表示します。Cisco Prime Infrastructureの[Event] ページに、失敗した VoIP コール情報が表示されます。

### メディア セッション スヌーピングおよびレポートの制約事項

コントローラ ソフトウェア リリース 6.0 以降では、Voice over IP(VoIP)Media Session Aware (MSA) スヌーピングおよびレポートをサポートしています。

### メディア セッション スヌーピングの設定(GUI)

#### 手順

- ステップ1 [WLANs]を選択して、[WLANs] ページを開きます。
- ステップ2 メディア セッション スヌーピングを設定する WLAN の ID 番号をクリックします。
- **ステップ3** [WLANs > Edit] ページで [Advanced] タブをクリックします。
- ステップ4 [Voice] の下の [Media Session Snooping] チェックボックスをオンしてメディア セッション ス ヌーピングを有効にするか、オフにしてこの機能を無効にします。デフォルト値はオフです。
- **ステップ5** [Apply] をクリックします。
- ステップ6 [Save Configuration] をクリックします。
- ステップ7 次の手順で、アクセスポイント無線の VoIP 統計情報を表示します。
  - a) [Monitor] > [Access Points] > [Radios] > [802.11a/n/ac] または [802.11b/g/n] の順に選択して、 [802.11a/n/ac (または 802.11b/g/n) Radios] ページを開きます。
  - b) 右にスクロールし、VoIP 統計を表示したいアクセスポイントの [Detail] リンクをクリック します。[Radio > Statistics] ページが表示されます。

[VoIP Stats] セクションには、このアクセスポイント無線について、音声コールの累積の数 と長さが表示されます。音声コールが正常に発信されるとエントリが自動的に追加され、 コントローラからアクセス ポイントが解除されるとエントリが削除されます。

**ステップ8** [Management] > [SNMP] > [Trap Logs] の順に選択して、コールが失敗した場合に生成されるト ラップを表示します。[Trap Logs] ページが表示されます。

> たとえば、図のログ0はコールが失敗したことを示しています。ログでは、コールの日時、障 害の内容、障害発生の原因が示されます。

## メディア セッション スヌーピングの設定(CLI)

#### 手順

ステップ1 特定の WLAN で VoIP スヌーピングを有効または無効にするには、次のコマンドを入力します。

### config wlan call-snoop {enable | disable} wlan\_id

ステップ2 次のコマンドを入力して、変更を保存します。

#### save config

**ステップ3**特定のWLANのメディアセッションスヌーピングのステータスを表示するには、次のコマンドを入力します。

### show wlan wlan\_id

以下に類似した情報が表示されます。

| WLAN Identifier                         | 1                                |
|-----------------------------------------|----------------------------------|
| Profile Name                            | wpa2-psk                         |
| Network Name (SSID)                     | wpa2-psk                         |
| Status                                  | Enabled                          |
| •••                                     |                                  |
| FlexConnect Local Switching             | Disabled                         |
| FlexConnect Learn IP Address            | Enabled                          |
| Infrastructure MFP protection En        | abled (Global Infrastructure MFP |
| Disabled)                               |                                  |
| Client MFP Optional                     |                                  |
| Tkip MIC Countermeasure Hold-down Timer | 60                               |
| Call Snooping En                        | abled                            |

**ステップ4** メディアセッションスヌーピングが有効であり、コールがアクティブである場合のMSAクラ イアントのコール情報を表示するには、次のコマンドを入力します。

show call-control client callInfo client MAC address

以下に類似した情報が表示されます。

| Uplink IP/port                        | 192.11.1.71 / 23870            |
|---------------------------------------|--------------------------------|
| Downlonk IP/port                      | 192.12.1.47 / 2070             |
| UP                                    | 6                              |
| Calling Party                         | sip:1054                       |
| Called Party                          | sip:1000                       |
| Call ID                               | 58635b00-850161b7-14853-1501a8 |
| Number of calls for given client is 1 |                                |

**ステップ5** コールが成功した場合のメトリックまたはコールが失敗した場合に生成されるトラップを表示 するには、次のコマンドを入力します。

show call-control ap {802.11a | 802.11b} Cisco\_AP {metrics | traps}

show call-control ap {802.11a | 802.11b} *Cisco\_AP* metrics を入力すると、次のような情報が表示 されます。

Total Call Duration in Seconds...... 120 Number of Calls...... 10

**show call-control ap {802.11a | 802.11b}** *Cisco\_AP* **traps** を入力すると、次のような情報が表示されます。

Number of traps sent in one min..... 2 Last SIP error code...... 404 Last sent trap timestamp...... Jun 20 10:05:06

トラブルシューティングに役立つように、このコマンドの出力には失敗したコールすべてのエ ラー コードが示されます。次の表では、失敗したコールの考えられるエラー コードについて 説明します。

| エラーコード | 整数               | 説明                                                                                    |
|--------|------------------|---------------------------------------------------------------------------------------|
| 1      | unknown          | 不明なエラー。                                                                               |
| 400    | badRequest       | 構文が不正であるため要求を<br>認識できませんでした。                                                          |
| 401    | unauthorized     | 要求にはユーザ認証が必要で<br>す。                                                                   |
| 402    | paymentRequired  | 将来的な使用のために予約さ<br>れています。                                                               |
| 403    | forbidden        | サーバは要求を認識しました<br>が、実行を拒否しています。                                                        |
| 404    | notFound         | サーバは、このユーザが<br>Request-URIに指定されたドメ<br>インに存在しないという情報<br>を持っています。                       |
| 405    | methodNotallowed | Request-Line で指定されたメ<br>ソッドが認識されているもの<br>の、Request-URI で指定された<br>アドレスでは許可されていま<br>せん。 |

表 5: 失敗した Voice over IP (VoIP) コールのエラー コード

| エラーコード | 整数                          | 説明                                                                                                    |
|--------|-----------------------------|----------------------------------------------------------------------------------------------------|
| 406    | notAcceptabl                | 要求によって指定されたリ<br>ソースは、送信された要求内<br>の[Accept] ヘッダー テキスト<br>ボックスによって許容されな<br>いコンテンツ特性を持つ応答<br>エンティティしか生成できま<br>せん。 |
| 407    | proxyAuthenticationRequired | クライアントは、最初にプロ<br>キシで認証される必要があり<br>ます。                                                                          |
| 408    | requestTimeout              | サーバは、時間内にユーザの<br>ロケーションを確認できな<br>かったため、適切な時間内に<br>応答を作成できませんでし<br>た。                                           |
| 409    | conflict                    | リソースの現在の状態と競合<br>したために、要求を完了でき<br>ませんでした。                                                                      |
| 410    | gone                        | 要求されたリソースがサーバ<br>で使用できず、転送アドレス<br>が不明です。                                                                       |
| 411    | lengthRequired              | 要求のエンティティ自体が、<br>サーバが処理を想定している<br>サイズ、または処理できるサ<br>イズより大きいため、サーバ<br>が要求の処理を拒否していま<br>す。                        |
| 413    | requestEntityTooLarge       | 要求のエンティティ自体が、<br>サーバが処理を想定している<br>サイズ、または処理できるサ<br>イズより大きいため、サーバ<br>が要求の処理を拒否していま<br>す。                        |
| 414    | requestURITooLarge          | Request-URIがサーバが解釈を<br>想定している長さよりも長い<br>ために、サーバが要求の処理<br>を拒否しています。                                             |

| QoS |
|-----|
|-----|

| エラーコード | 整数                      | 説明                                                                                               |
|--------|-------------------------|--------------------------------------------------------------------------------------------------|
| 415    | unsupportedMediaType    | 要求されたメソッドについ<br>て、要求のメッセージ本文の<br>形式がサーバでサポートされ<br>ていないために、サーバが要<br>求の処理を拒否しています。                 |
| 420    | badExtension            | Proxy-Require または Require<br>ヘッダーテキストボックスで<br>指定されたプロトコル拡張<br>が、サーバで認識されません<br>でした。              |
| 480    | temporarilyNotAvailable | 着信側のエンド システムが正<br>常に通信できるものの、着信<br>側が現在、利用不能です。                                                  |
| 481    | callLegDoesNotExist     | User-Agent Server (UAS; ユー<br>ザエージェントサーバ)が既<br>存のダイアログまたはトラン<br>ザクションと一致していない<br>要求を受け取りました。     |
| 482    | loopDetected            | サーバはループを検出しまし<br>た。                                                                              |
| 483    | tooManyHops             | サーバは Max-Forwards ヘッ<br>ダーテキストボックスの値が<br>0である要求を受信しました。                                          |
| 484    | addressIncomplete       | サーバはRequest-URIが不完全<br>である要求を受信しました。                                                             |
| 485    | ambiguous               | Request-URI があいまいです。                                                                             |
| 486    | busy                    | 着信側のエンド システムは正<br>常に接続されましたが、着信<br>側は現在、このエンド システ<br>ムで追加のコールを受け入れ<br>ようとしないか、受け入れる<br>ことができません。 |
| 500    | internalServerError     | サーバで、要求の処理を妨げ<br>る予期しない状態が発生しま<br>した。                                                            |

| エラーコード | 整数                   | 説明                                                                                        |
|--------|----------------------|-------------------------------------------------------------------------------------------|
| 501    | notImplemented       | サーバは要求を処理するため<br>に必要な機能をサポートして<br>いません。                                                   |
| 502    | badGateway           | ゲートウェイまたはプロキシ<br>として機能しているサーバ<br>が、要求を処理するためにア<br>クセスしたダウンストリーム<br>サーバから無効な応答を受信<br>しました。 |
| 503    | serviceUnavailable   | ー時的な過負荷またはメンテ<br>ナンスのために、サーバが一<br>時的に要求を処理できなく<br>なっています。                                 |
| 504    | serverTimeout        | サーバは、要求を処理するた<br>めにアクセスした外部サーバ<br>から時間内に応答を受信しま<br>せんでした。                                 |
| 505    | versionNotSupported  | サーバは、要求で使用された<br>SIP プロトコルのバージョンを<br>サポートしていないか、サ<br>ポートを拒否しています。                         |
| 600    | busyEverywhere       | 着信側のエンド システムは正<br>常に接続されましたが、着信<br>側はこの時点でビジーである<br>か、コールに応答しようとし<br>ていません。               |
| 603    | decline              | 着信側のマシンは正常に接続<br>されましたが、ユーザが参加<br>しようとしていないか、参加<br>できません。                                 |
| 604    | doesNotExistAnywhere | サーバには、Request-URIで示<br>されたユーザが存在しないと<br>いう情報があります。                                        |

| エラーコード | 整数            | 説明                                                                                             |
|--------|---------------|------------------------------------------------------------------------------------------------|
| 606    | notAcceptable | ユーザのエージェントは正常<br>に接続されましたが、セッ<br>ションの説明の一部(要求さ<br>れるメディア、帯域幅、アド<br>レス指定形式など)が受け入<br>れられませんでした。 |

 (注) メディアセッションスヌーピングに関する問題が発生した場合は、debug call-control {all | event} {enable | disable} コマンドを入力して、すべてのメディア セッションス ヌーピング メッセージまたはイベントをデバッグしてください。

## **QoS Enhanced BSS**

### Cisco 7921 および 7920 Wireless IP Phone で QoS Enhanced BSS を使用するための前提条件

Cisco 7921 および 7920 Wireless IP Phone をコントローラで使用する場合は、次のガイドライン に従ってください。

- 各コントローラで、アグレッシブなロードバランシングが無効にされている必要があります。
   無効化されていない場合、電話による初期ローミングが失敗し、オーディオパスが中断されることがあります。
- ダイナミック伝送パワーコントロール(DTPC)情報要素(IE)は、config 802.11b dtpc enableコマンドを使用して有効にする必要があります。DTPCIEは、アクセスポイントが その送信電力で情報をブロードキャストすることを可能にする、ビーコンおよびプローブ の情報要素です。7921または7920電話は、この情報を使用して、その送信電力を、アソ シエート先のアクセスポイントと同じレベルに自動的に調整します。このようにして、両 方のデバイスが同じレベルで送信するようになります。
- 7921 と 7920 電話のおよびコントローラの両方で、Cisco Centralized Key Management (CCKM) 高速ローミングがサポートされます。
- •WEP を設定する際、コントローラおよび 7921 または 7920 電話によって、用語上の違い があります。7921 または 7920 で 128 ビット WEP を使用する場合は、コントローラを 104 ビットに設定してください。
- スタンドアロンの 7921 電話では、load-based の CAC が有効にされ、また WLAN 上で WMM Policy が Required に設定されている必要があります。
- コントローラでは、ファームウェアバージョン1.1.1を使用して7921電話から送られるトラフィック分類(TCLAS)がサポートされます。この機能により、7921電話への音声ストリームを正しく分類することができます。

 ・1242 シリーズ アクセス ポイントの 802.11a 無線で 7921 電話を使用する場合は、24-Mbps データ レートを Supported に設定して、それよりも小さい Mandatory データ レート(12 Mbps など)を選択します。さもないと、電話の音声品質が低下するおそれがあります。

### **QoS Enhanced BSS** について

QoS Enhanced Basis Service Set (QBSS) 情報要素(IE) により、アクセスポイントはそのチャ ネル使用率を無線デバイスに通知できます。チャネル使用率が高いアクセスポイントではリア ルタイムトラフィックを効率的に処理できないため、7921 または 7920 電話では、QBSS 値を 使用して、他のアクセスポイントにアソシエートするべきかどうかが判断されます。次の2つ のモードで QBSS を有効にできます。

- 802.11E QBSS 規格を満たすデバイス(Cisco 7921 IP Phone など)をサポートしている、 Wi-Fi Multimedia(WMM)モード
- ・802.11b/g ネットワーク上で Cisco 7920 IP Phone をサポートしている 7920 サポート モード 7920 サポート モードには、次の 2 つのオプションが含まれています。
  - Call Admission Control (CAC; コールアドミッション制御) がクライアントデバイス 上で設定され、クライアントデバイスによってアドバタイズされている必要がある 7920 電話のサポート(通常、旧式の 7920 電話)
  - CAC がアクセス ポイント上で設定され、アクセス ポイントによってアドバタイズさ れている必要がある 7920 電話のサポート(通常、新式の 7920 電話)

アクセスポイントで制御される CAC が有効になっている場合、アクセスポイント は、シスコが所有する CAC Information Element (IE;情報要素)を送信し、標準の QBSS IE を送信しません。

### QoS Enhanced BSS の制約事項

- OEAP 600 シリーズ アクセス ポイントでは、CAC はサポートされません。
- デフォルトで、QBSS は無効になっています。
- 7920 電話は、CAC 機能が制限された、非 WMM 電話です。電話は、アソシエート先のアクセスポイントのチャネル使用率を確認し、それをアクセスポイントからビーコンにより通知されたしきい値と比較します。チャネル使用率がしきい値より低い場合は、7920は電話をかけます。対照的に、7921 電話は、完全な機能を備えた WMM 電話で、Traffic Specifications (TSPEC)を使用して、電話をかける前に音声キューにアクセスします。7921 電話は、load-basedのCAC ど適切に連動します。load-basedのCAC では、音声に取り分けられたチャネルの割合を使用して、それに応じて通話を制限しようとします。

7921 電話は WMM をサポートし、7920 電話はサポートしないため、これらの電話を混合 環境で使用する場合に両方の電話を適切に設定していないと、キャパシティと音声品質の 問題が生じる可能性があります。7921 および7920 電話の両方を有効にして同じネットワー ク上で共存させるには、load-based の CAC と 7920 AP CAC の両方がコントローラで有効 にされ、WMM Policy が Allowed に設定されていることを確認してください。7921 ユーザ より、7920 ユーザの方が多い場合に、これらの設定は特に重要になります。

 ・音声をサポートしているすべての無線ネットワークでは、ベンダーに関係なく、コント ローラ GUI または CLI を使用して、アグレッシブ ロード バランシングを常にオフにする ことを推奨します。アグレッシブロードバランシングがオンになっていると、ハンドセッ トが最初の再アソシエーション試行で拒否されたとき、音声クライアントはローミングす ると可聴アーティファクトを聞くことができます。

### **QBSS**の設定(GUI)

手順

- ステップ1 [WLANs] を選択して、[WLANs] ページを開きます。
- ステップ2 WMM モードを設定する WLAN の ID 番号をクリックします。
- ステップ3 [WLANs > Edit] ページが表示されたら、[QoS] タブを選択して [WLANs > Edit (QoS)] ページ を開きます。
- ステップ4 7921 電話および WMM 規格を満たすその他のデバイスに対して WMM モードを有効にするか どうかに応じて、[WMM Policy] ドロップダウン リストから次のオプションのいずれかを選択 してください。
  - [Disabled]: WLAN 上で WMM を無効にします。これはデフォルト値です。
  - [Allowed]: WLAN 上でクライアント デバイスに WMM の使用を許可します。
  - [Required]: クライアントデバイスで WMM の使用を必須にします。WMM をサポートしていないデバイスは WLAN に接続できません。
- ステップ5 アクセス ポイントで制御される CAC を必要とする電話で 7920 サポート モードを有効にする 場合は、[7920 AP CAC] チェックボックスをオンにします。デフォルト値はオフです。
- ステップ6 クライアントで制御される CAC を必要とする電話で 7920 サポート モードを有効にする場合 は、[7920 Client CAC] チェックボックスをオンにします。デフォルト値はオフです。
  - (注) 1 つの WLAN で、WMM モードとクライアントにより制御された CAC モードの両方 を有効にすることはできません。
- **ステップ7** [Apply] をクリックして、変更を確定します。
- ステップ8 [Save Configuration] をクリックして、変更を保存します。

40

### **QBSS**の設定(CLI)

手順

- ステップ1 QBSS サポートを追加する WLAN の ID 番号を決定するには、次のコマンドを入力します。 show wlan summary
- ステップ2 次のコマンドを入力して、WLAN を無効にします。

config wlan disable wlan\_id

ステップ3 7921 電話および WMM 規格を満たすその他のデバイスで WMM モードを設定するには、次の コマンドを入力します。

config wlan wmm {disabled | allowed | required} wlan id

値は次のとおりです。

- disabled は、WLAN 上の WMM モードを無効にします。
- allowed は、WLAN 上のクライアント デバイスに WMM の使用を許可します。
- required は、クライアントデバイスに WMM の使用を要求します。WMM をサポートしていないデバイスは WLAN に接続できません。
- **ステップ4** クライアントで制御される CAC を必要とする電話で 7920 サポート モードを有効または無効 にするには、次のコマンドを入力します。

config wlan 7920-support client-cac-limit {enable | disable} wlan\_id

- (注) 1 つの WLAN で、WMM モードとクライアントにより制御された CAC モードの両方 を有効にすることはできません。
- **ステップ5** アクセス ポイントで制御される CAC を必要とする電話で 7920 サポート モードを有効または 無効にするには、次のコマンドを入力します。

config wlan 7920-support ap-cac-limit {enable | disable} wlan id

ステップ6 次のコマンドを入力して、WLAN を再び有効にします。

config wlan enable wlan\_id

ステップ1 次のコマンドを入力して、変更を保存します。

#### save config

**ステップ8** WLAN が有効であり、[Dot11-Phone Mode (7920)] テキスト ボックスがコンパクト モードに設定されていることを確認するには、次のコマンドを入力します。

show wlan wlan\_id

**OBSS**の設定(CLI)

I